# SAS<sup>®</sup> OnDemand for Academics: Enterprise Guide

# **Student Registration Instructions**

- 1. Visit the following Web site to begin: http://support.sas.com/ctx3/sodareg/index.html
- 2. Enter your e-mail address and SAS Profile password in the appropriate boxes. If you do not have a SAS Profile or have forgotten your SAS Profile credentials, continue with this section. Otherwise, continue to Step 3.

| <u>s</u> .sa | S. THE POWER TO KNOW.                                                                                                    | SAS <sup>®</sup> OnDemand for Academics<br>Control Center              |
|--------------|----------------------------------------------------------------------------------------------------|------------------------------------------------------------------------|
| А А          |                                                                                                    |                                                                        |
|              | SAS® OnDemand for Academics<br>Access the power of SAS software through the Internet.                                                                                              |                                                                        |
|              | The SAS <sup>®</sup> Control Center uses the same userid and password as the S create a SAS Profile to get started. If you are an existing user, please en Profile password below. | AS Profile. If you are a new user,<br>nter your e-mail address and SAS |
|              | E-mail address:                                                                                                    |                                                                        |
|              | B Password:                                                                                                    |                                                                        |
|              | Enter New User?   Forgot Your Password?                                                                                                    |                                                                        |
|              | Contact Us   Server Status   Terms of Use & Legal Informat<br>Copyright © 2011 SAS Institute Inc. All Rights Reserved.  Rel                                                        | tion   Privacy Statement<br>lease 3.6.11_2011.08.24a                   |

- If you do not have a SAS Profile associated with your e-mail address, select the **Create a SAS Profile** or **New User?** link.
- If you do have a SAS Profile, enter your SAS Profile Password or select **Forgot Your Password**?

| <u>s</u> .sa | S. THE POWER TO KNOW.                                                                                                    | SAS <sup>®</sup> OnDemand for Academics<br>Control Center              |
|--------------|----------------------------------------------------------------------------------------------------|------------------------------------------------------------------------|
| АА           |                                                                                                    |                                                                        |
|              | SAS® OnDemand for Academics<br>Access the power of SAS software through the Internet.                                                                                              |                                                                        |
|              | The SAS <sup>®</sup> Control Center uses the same userid and password as the Socreate a SAS Profile to get started. If you are an existing user, please en Profile password below. | AS Profile. If you are a new user,<br>nter your e-mail address and SAS |
|              | E-mail address:                                                                                                    |                                                                        |
|              | Password:                                                                                                    |                                                                        |
|              | Enter New User?   Forgot Your Password?                                                                                                    |                                                                        |
|              | Contact Us   Server Status   Terms of Use & Legal Informat<br>Copyright © 2011 SAS Institute Inc. All Rights Reserved.  Rele                                                       | ion   Privacy Statement<br>ease 3.6.11_2011.08.24a                     |

• Enter your information in the required fields to create or update your SAS Profile.

| ly SAS Profile                                                                                                    |                                                                                                    |                                                                                           |                                  |
|----------------------------------------------------------------------------------------------------|----------------------------------------------------------------------------------------------------|-------------------------------------------------------------------------------------------|----------------------------------|
| Required Information                                                                                                  |                                                                                                    |                                                                                           |                                  |
| * required fields<br>* First Nam<br>* Last Nam<br>* Company/Organization<br>* Countr<br>* E-ma<br>* E-mail Permission | Please select a country<br>Please select a country<br>We value your <u>privacy</u> and will not sell, re<br>Would you like to receive occasiona<br>training courses and events? <u>(learn</u><br>Yes No | ent or lease your information to others<br>al e-mails highlighting white paper<br>i more) | ers,                             |
| After clicking the Create Profile butto<br>process. Please check your spam f                                          | n, you'll receive an e-mail with instruction<br>older as appropriate.<br>Create Pr                                                                                                    | ctions to create your password a                                                          | nd complete the Profile creation |

• A verification e-mail will be sent. Select the link located in the e-mail.

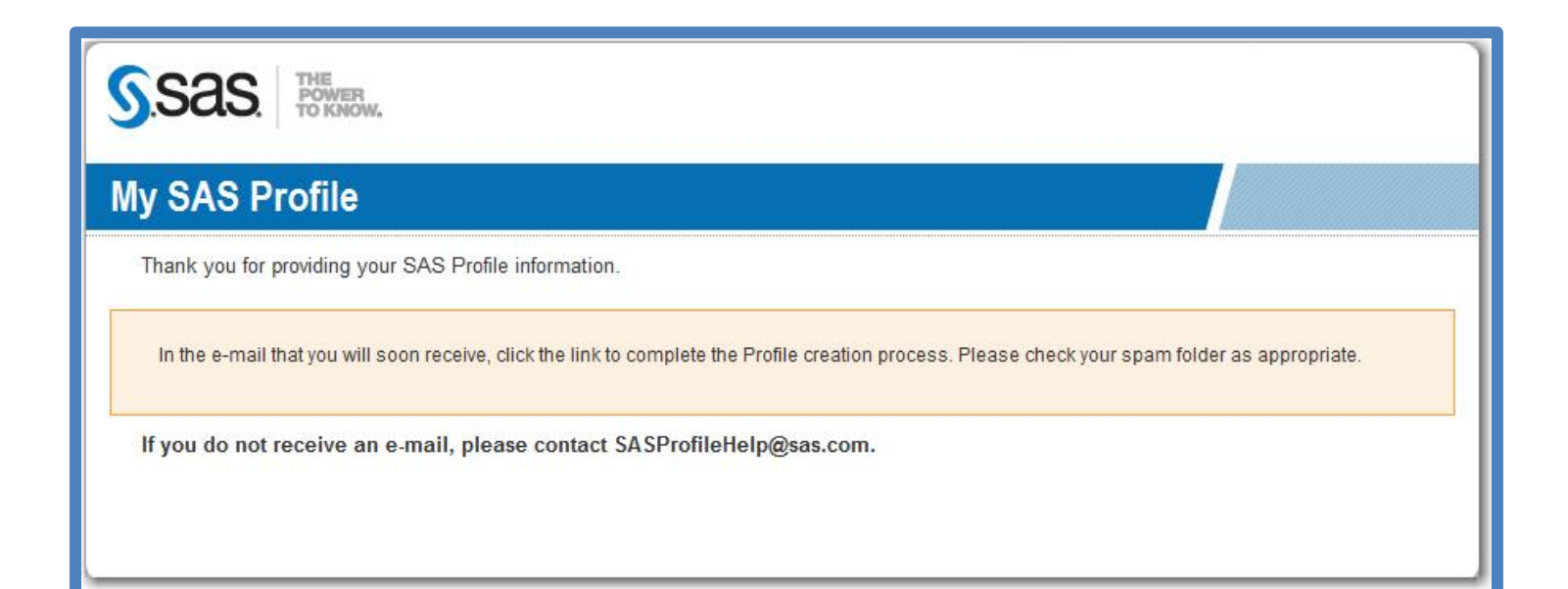

- Create a SAS Profile Password.
- Write this password down for future reference. You will use it each time that you log on to SAS Enterprise Guide software.

| S.S.a.S. THE<br>POWER<br>TO KNOW.                                                         |                                                                                                    |
|-------------------------------------------------------------------------------------------|----------------------------------------------------------------------------------------------------|
| Create Profile Password                                                                   |                                                                                                    |
| Welcome Tom Rogers<br>Your e-mail address has been validated. To complete your SAS Profil | e, create a password for your account.                                                                                                    |
| E-mail sasstudent76+4@gmail.com<br>New password<br>Re-enter new password                  | Password tips:<br>At least eight characters long and contains characters from<br>the following four categories:<br>- uppercase characters (A - Z) |
| Set Password                                                                              | - lowercase characters (a - z)<br>- digits (0 - 9)                                                                                                |

• Select the **Continue Registration for SAS OnDemand for Academics** link to return to the SAS OnDemand for Academics Control Center.

| S.SAS. THE POWER TO KNOW.                                                                                                |  |
|----------------------------------------------------------------------------------------------------|--|
| My SAS Profile                                                                                                    |  |
| Your Profile is now active!                                                                                              |  |
| What would you like to do now?                                                                                           |  |
| Go to the SAS home page<br>Go to the SAS Customer Support home page                                                      |  |
| Manage your subscriptions<br>Download white papers<br>View webcasts<br>Access Self-Paced e-Learning<br>Download software |  |
| View Technical Support tracks<br>Continue Registration for SAS OnDemand for Academics<br>Visit PartnerNet                |  |

• Enter your e-mail address and SAS Profile password in the appropriate boxes.

| <u>s</u> .sa | S. THE POWER TO KNOW.                                                                                                    | SAS <sup>®</sup> OnDemand for Academics<br>Control Center              |
|--------------|----------------------------------------------------------------------------------------------------|------------------------------------------------------------------------|
| АА           |                                                                                                    |                                                                        |
|              | SAS® OnDemand for Academics<br>Access the power of SAS software through the Internet.                                                                                                    |                                                                        |
|              | The SAS <sup>®</sup> Control Center uses the same userid and password as the S/<br><u>create a SAS Profile</u> to get started. If you are an existing user, please er<br>Profile password below. | AS Profile. If you are a new user,<br>tter your e-mail address and SAS |
|              | E-mail address:                                                                                                    |                                                                        |
|              | B Password:                                                                                                    |                                                                        |
|              | Enter New User?   Forgot Your Password?                                                                                                    |                                                                        |
|              | Contact Us   Server Status   Terms of Use & Legal Informati<br>Copyright © 2011 SAS Institute Inc. All Rights Reserved.  Rele                                                                    | on   Privacy Statement<br>ease 3.6.11_2011.08.24a                      |

| 3. Choose the I am a Stu | nt button to register as a student. |
|--------------------------|-------------------------------------|
|--------------------------|-------------------------------------|

| SAS<br>Acces | OnDemand for Academics s the power of SAS software through the Internet.                                                                     |
|--------------|----------------------------------------------------------------------------------------------------|
|              | Using SAS® OnDemand for Academics                                                                                                    |
|              | We are going to guide you through several screens to collect information about your institution and your use of SAS® OnDemand for Academics. |
|              | How do you plan to use SAS® OnDemand for Academics?                                                                                          |
|              | Please choose:                                                                                                    |
|              | C I am an Instructor: I plan to teach with SAS® OnDemand for Academics.                                                                      |
|              | I am a Student: I am taking a course that uses SAS <sup>®</sup> OnDemand for Academics.                                                      |
|              | C I am an Academic Researcher: I plan to use SAS® OnDemand for Academics for academic research and I have a registration key.                |
|              | Next                                                                                                    |
|              |                                                                                                    |

4. Select the country that your school is located in.

| SAS® OnDemand for Academics<br>Access the power of SAS software through the Internet. |  |
|---------------------------------------------------------------------------------------|--|
| School Location:                                                                      |  |
| Please identify the country where your institution is located.                        |  |
| Country:*<br>Please Choose   Next                                                     |  |

5. Select the appropriate state or province (if applicable).

| S <sup>®</sup> OnDemand for Academics<br>ess the power of SAS software through the Internet. |  |
|----------------------------------------------------------------------------------------------|--|
| School Location:                                                                             |  |
| Please identify the State/Province where your institution is located.                        |  |
| State/Province: * Please choose: Next                                                        |  |

6. Select your institution.

| SAS® OnDemand for Academics<br>Access the power of SAS software through the Internet. |  |
|---------------------------------------------------------------------------------------|--|
| Select your institution                                                               |  |
| Please select your school from the list provided below.                               |  |
| Institution:*<br>Please Select ▼ Next                                                 |  |
|                                                                                       |  |

 Verify your registration details and then select Submit Registration. Select Change Information if you would like to change your profile information.

| Regis                  | ation Details:                                                                                                    |  |
|------------------------|----------------------------------------------------------------------------------------------------|--|
| Please                 | view the information you have entered. If it is correct, then click Submit Registration. Otherwise, click Change Information. |  |
| Profile                | formation:                                                                                                    |  |
| E-Mail:<br>sasstude    | 76+4@gmail.com                                                                                                    |  |
| Name:<br>Ron Jone      |                                                                                                    |  |
| State/Pr               | ince:                                                                                                    |  |
| Country<br>US          |                                                                                                    |  |
| Institutio<br>SAS Inst | te (Cary)                                                                                                    |  |

8. Your registration is complete. Select the **Click here** link to continue.

| SAS® OnDemand for Academics<br>Access the power of SAS software through the Internet.         |  |
|-----------------------------------------------------------------------------------------------|--|
| Registration Complete                                                                         |  |
| Your registration with SAS OnDemand for Academics is complete. <u>Click here</u> to continue. |  |
|                                                                                               |  |
|                                                                                               |  |
|                                                                                               |  |
|                                                                                               |  |
|                                                                                               |  |

9. Carefully review the Software License Agreement. If you agree, click the **Agree** button and select **Enter**.

| SAS® OnDemand for Academics<br>Access the power of SAS software through the Internet.                                           |
|----------------------------------------------------------------------------------------------------|
| Review the Software License Agreement                                                                                           |
| Please review the license below. You must agree with the license to continue your registration with SAS® OnDemand for Academics |
| If you agree to the terms on the license, select "Agree" below.                                                                 |
| Agree:                                                                                                    |
|                                                                                                    |
| Decline:                                                                                                    |
|                                                                                                    |
| Enter                                                                                                    |
|                                                                                                    |

10. From your Home Page, select **Acquire a License** to register for a course. At this point your account status is "Pending" until you register for a course. For more information on your account status, please expand **Account Details**.

Note the **SAS Server userid** on this page. When it is time to log on to SAS Enterprise Guide, you will use this userid as well as the SAS Profile password you created in an earlier step.

# SAS® OnDemand for Academics

Access the power of SAS software through the Internet.

### Home Page for Student: Ron Jones

#### **Getting Started**

A Your SAS Server userid is ronjones\_exptst Use this userid when you log on to the SAS Server.

- Your current institution is: California Institute of Technology (Pasadena)
- Your Account Status is: Pending. (Your userid will become active when you acquire a license for a course.)
- Acquire a License
- In order to obtain your software you need to acquire a license.

NOTE: You have no active licenses. Acquire at least one license to activate your userid and get the software you need to access the SAS server.

#### Additional Resources

Please note that several of the links below will direct your browser away from the Control Center. Use your browser's Back button to return.

- Main Support Site
- Account Status
- <u>SAS Server Availability</u>
- Download SAS<sup>®</sup> OnDemand for Academics license agreement 1 (PDF)

11. Select the course that you are registering for and then select **Continue**.

| The following courses are currently registered for your institution. Please select the course(s) you want to license. |              |
|----------------------------------------------------------------------------------------------------|--------------|
|                                                                                                    |              |
|                                                                                                    |              |
| COURSE INSTRUCTOR CLIENT                                                                                              | LICENSE COST |
| STAT121 - Sec. 01: Business Statistics         Rogers         Enterprise Guide for Academics                          | \$0.00       |

| OnDemand for Academics     she power of SAS software through the Internet                                                   |         |
|----------------------------------------------------------------------------------------------------|---------|
| Acquire A License                                                                                                    |         |
| Please Confirm Your Information                                                                                             |         |
| Please review your order below.<br>Please note that your order will not be processed until you choose "Acquire License(s)". |         |
| DESCRIPTION:                                                                                                    | AMOUNT: |
| Enterprise Guide for Academics for course: STAT121                                                                          | \$0.00  |
|                                                                                                    |         |

13. Your registration is now complete. Select **Return** to return to your home page where you can begin the process of accessing your software.

| Please print this page for your records.                                                                                                 |                              |
|----------------------------------------------------------------------------------------------------|------------------------------|
| DESCRIPTION                                                                                                    | PRICE                        |
| Enterprise Guide for Academics for course: STAT121                                                                                       | \$0.00                       |
| Total Cost: \$0.00                                                                                                    |                              |
| Next Steps:                                                                                                    |                              |
| Now that you have acquired your license(s), you can start to access your SAS Software. Return and s Software for the appropriate course. | elect Download Client or Get |
| Fhank you for using SAS <sup>®</sup> OnDemand for Academics.                                                                             |                              |

14. To begin the process of downloading software for your course, select the **Download Client** link for the appropriate course from your Home page.

#### SAS® OnDemand for Academics Access the power of SAS software through the Internet.

# Home Page for Student: Ron Jones

# Getting Started

A Your SAS Server userid is ron\_jones\_exptst Use this userid when you log on to the SAS Server.

- Your current institution is: SAS Institute (Cary)
- Your Account Status is: Active.

#### Acquire a License

In order to obtain your software you need to acquire a license.

| COURSE  | SOFTWARE                       | ACQUIRED  | DOWNLOAD        |
|---------|--------------------------------|-----------|-----------------|
| STAT121 | Enterprise Guide for Academics | 02Dec2011 | Download Client |

#### Additional Resources

Please note that several of the links below will direct your browser away from the Control Center. Use your browser's Back button to return.

- Main Support Site
- Account Status
- <u>SAS Server Availability</u>
- Download SAS® OnDemand for Academics license agreement 10 (POF)

| Return to Main Page                                                                                  |                                                                         |                                                                                     |                                         |                                                             | Re                                                    | port Software Downl                              | oads Problen                    |
|----------------------------------------------------------------------------------------------------|-------------------------------------------------------------------------|-------------------------------------------------------------------------------------|-----------------------------------------|-------------------------------------------------------------|-------------------------------------------------------|--------------------------------------------------|---------------------------------|
| SAS OnDemand for Acade                                                                               | mics: Enterprise Gu                                                     | ide Version 6.1 > Syster                                                            | m Depen                                 | dencies                                                     |                                                       |                                                  |                                 |
|                                                                                                    | SA                                                                      | S OnDemand for Acade<br>(Releas<br>System                                           | emics: En<br>e 6.1 - JU<br>n Depend     | terprise Guide<br>L 2013)<br>lencies                        | Version 6.1                                           |                                                  |                                 |
| SAS OnDemand for Academ<br>The SAS OnDemand for Academ<br>the instructions to install the<br>system. | mics: Enterprise G<br>demics: Enterprise (<br>client on your mach       | uide Version 6.1 Down<br>Suide 6.1 download pack<br>ne. Please review the ins       | load Pac<br>age is ava<br>stallation i  | kages<br>nilable below. Down<br>notes below for d           | vnload the setup file<br>ownload speeds that          | for your language ch<br>might impact your o      | oice, and foll<br>operating     |
|                                                                                                    | Platforms                                                               | AS OnDemand for Acade                                                               | emics: En<br>Size                       | terprise Guide Ve<br>Release Date                           | ersion 6.1                                            |                                                  |                                 |
|                                                                                                    | Windows                                                                 | eguideoda signed.exe                                                                | 192 MB                                  | 2013-07                                                     | Request                                               |                                                  |                                 |
| Note: Windows platforms sup                                                                          | ported include Wind                                                     | ows 7 and Windows 8 (6                                                              | i4 bit only                             | ).                                                          |                                                       |                                                  |                                 |
| Installation Notes:<br>Microsoft.NET Framework 4.0<br>minutes. Note that Microsoft                   | ) or 4.5 is required. I<br>Windows 8 includes<br>re the required files. | f your computer already I<br>the required files, but Mi<br>then you will be prompte | has the re<br>icrosoft W<br>d to instal | quired files, the i<br>findows 7 does n<br>I them. To downl | nstallation process w<br>ot.<br>oad the necessary fil | vill usually take appr<br>es, visit the followin | oximately 2-4<br>g site and the |

16. If you are not currently logged on to your SAS Profile, then you might be prompted to do so. Enter your e-mail address and your SAS Profile password and then click **Log In**.

If you are already logged in, continue to the next step.

| S.S.AS. THE POWER TO KNOW.                                                                           |                                                                                                    |                                                                                                    |
|----------------------------------------------------------------------------------------------------|----------------------------------------------------------------------------------------------------|----------------------------------------------------------------------------------------------------|
| My SAS Profile                                                                                       |                                                                                                    |                                                                                                    |
| Your profile establishes a login for use across th<br>forms, manage your subscriptions and gain acce | e SAS Web site. You can use this login to pre-fill<br>ss to restricted site content.                                                                                             | Why Register?<br>Because your SAS profile enables you to:                                                                                                    |
| Already Have A Profile?                                                                              | New User?                                                                                                    | <ul> <li>Subscribe to award-winning sas com<br/>magazine and a wide variety of SAS e-<br/>newsletters.</li> </ul>                                                                                                    |
| E-mail Address: Password: Log In Forgot Password?                                                    | Certain areas of sas.com require you<br>to have a SAS profile. Please click<br>the button below to create your profile<br>and take full advantage of our site.<br>Create Profile | <ul> <li>Access SAS white papers and Webcasts.</li> <li>Save time when logging in since your profile will pre-fill some forms on sas.com</li> <li>Stay informed about SAS publications, training and events.</li> <li>Access Self-Paced e-Learning.</li> <li>View Technical Support tracks.</li> </ul> |
|                                                                                                    |                                                                                                    |                                                                                                    |

17. Click **Download** and then save the .exe file to a location on your computer.

|                  | e a nor        |                          |                                              |                          |                    |                   |                 |                    |
|------------------|----------------|--------------------------|----------------------------------------------|--------------------------|--------------------|-------------------|-----------------|--------------------|
| Return to Ma     | iin Page       |                          |                                              |                          |                    | Ì                 | Report Software | Downloads Problems |
| SAS OnDe         | mand for Acad  | demics: Enterprise Gu    | ide Version 6.1 S                            | ystem Dependencies > Lic | ense Ag            | reement           | > Download F    | Page               |
|                  |                |                          |                                              |                          |                    |                   |                 |                    |
| Downloa          | ad Area fo     | or SAS OnDen             | and for Aca                                  | demics: Enterprise       | Guide              | e Vers            | ion 6.1 for     | Windows            |
|                  |                |                          |                                              |                          |                    |                   |                 |                    |
| 1. Click         | on the downloa | ad button in the followi | ng table to download                         | d the desired file.      |                    |                   |                 |                    |
|                  |                | Description              |                                              | File Name                | Release<br>Date    | Size              |                 |                    |
|                  |                |                          |                                              |                          |                    |                   |                 |                    |
| SAS              | OnDemand for   | r Academics: Enterpris   | se Guide Version 6.1                         | 1 eguideoda_signed.exe   | 2013-07            | 192 MB            | Download        | 1                  |
| SAS<br>2 Create  | OnDemand for   | r Academics: Enterpris   | se Guide Version 6.1<br>directory Double-cl  | eguideoda_signed.exe     | 2013-07            | 192 MB            | Download        | all the files      |
| SAS<br>2. Create | OnDemand for   | r Academics: Enterpris   | se Guide Version 6.1<br>directory. Double-cl | leguideoda_signed.exe    | 2013-07<br>eguideo | 192 MB<br>da_sigr | Download        | all the files.     |

18. Locate the .exe file on your computer and then double-click the file to start the installation process.

You might be prompted to install supporting files or applications during the installation process, which could lengthen the installation time.

• After installation is complete, you can start SAS<sup>®</sup> Enterprise Guide.

1. Connect to the Internet.

2. From your desktop, double-click on the SAS Enterprise Guide icon.

3. In the **User** field of the Credentials Required window, enter your SAS Server userid (see Step 10).

4. In the **Password** field, enter your SAS Profile password.

| Credentials Required                  |    | X      |
|---------------------------------------|----|--------|
|                                       |    |        |
| SAS Metadata Repository<br>sas93cloud |    |        |
| User:                                 |    |        |
| Password:                             |    |        |
|                                       |    |        |
|                                       | ОК | Cancel |